## 他の機器(別売品)と

●ETCゲートを通過してすぐに右左折するルート

● 万一、利用できない場合は、「FTCゲートを通過

●表示金額は、割引などにより請求額とは異なる

ETC車載器(CY-ET909D)を接続している場合、

有効期限が切れたETCカードが挿入されたら、

「ETCカードの有効期限をお確かめください」と

の音声案内を行う場合があります。

音声と画面表示でお知らせします。

の場合などは、料金の音声案内を中断し、ルート

できません。|と音声案内されます。一般車線をご

お知らせう

利用ください。

場合があります。

## 組み合わせて使う

接続する各機器の説明書も、 よくお読みください。

### ■ETC車載器と接続して使う

ETC車載器と連動して、本機から料金案内などを行います。 また、料金所で支払った料金のリストを見ることができます。

- ETC車載器を本機に接続するには、別売のETC 車載器接続コードが必要です。詳しくはお買い上 げの販売店にご相談ください。
- ETC車載器接続時は、ETCカードを挿入すると 地図画面に **€TC** と表示されます。
- ETC拡大図表示を「する」に設定してください。 (P.128)

ETC車載器を本機に接続すると、ETC車載器側の機能が

 −部制限され、ETC車載器の一部のボタンは操作できません。
 ● 音声案内はナビゲーションからとなりますが、 次の場合はETC車載器から音声案内されます。
 (ETC車載器から音声案内されないときは、音声 または画面表示で案内されます)

・ETCカードを入れた状態でエンジンをかけた (ACCをONにした)とき。

●ETCカードを入れたままエンジンを切ったとき。
 ●ETC拡大図は、新しく設置されたETC料金所などでは、

表示されない場合があり、音声案内のみ行います。

#### メニュー画面「情報」から(P.28) A ETC料金表示 詳細 詳細 20111年11日 詳細 詳細 料金履歷 ✓ 20XX年 X月 X 詳細 のリスト ETC履歴情報画面を表示。(履歴100件まで) 100件を超えると、古い順に消去されます。 を表示する ●件数が多いと、表示に時間がかかります。 日付の新しい順に5件表示するとき 最新 (リモコン→ 「ビュー」) お願い ●料金所付近では、料金履歴を確認しないでください。 料金所で開閉バーが開かず、事故の原因になります。 (ETC 履歴情報画面表示中は、ETC 車載器は路側アンテナと通信できないため) ETC 履歴情報画面から(上記) A 料金履歴 見たい項目の詳細 の詳細を を選ぶ 見る 名神高速道路 京都東 间用区間

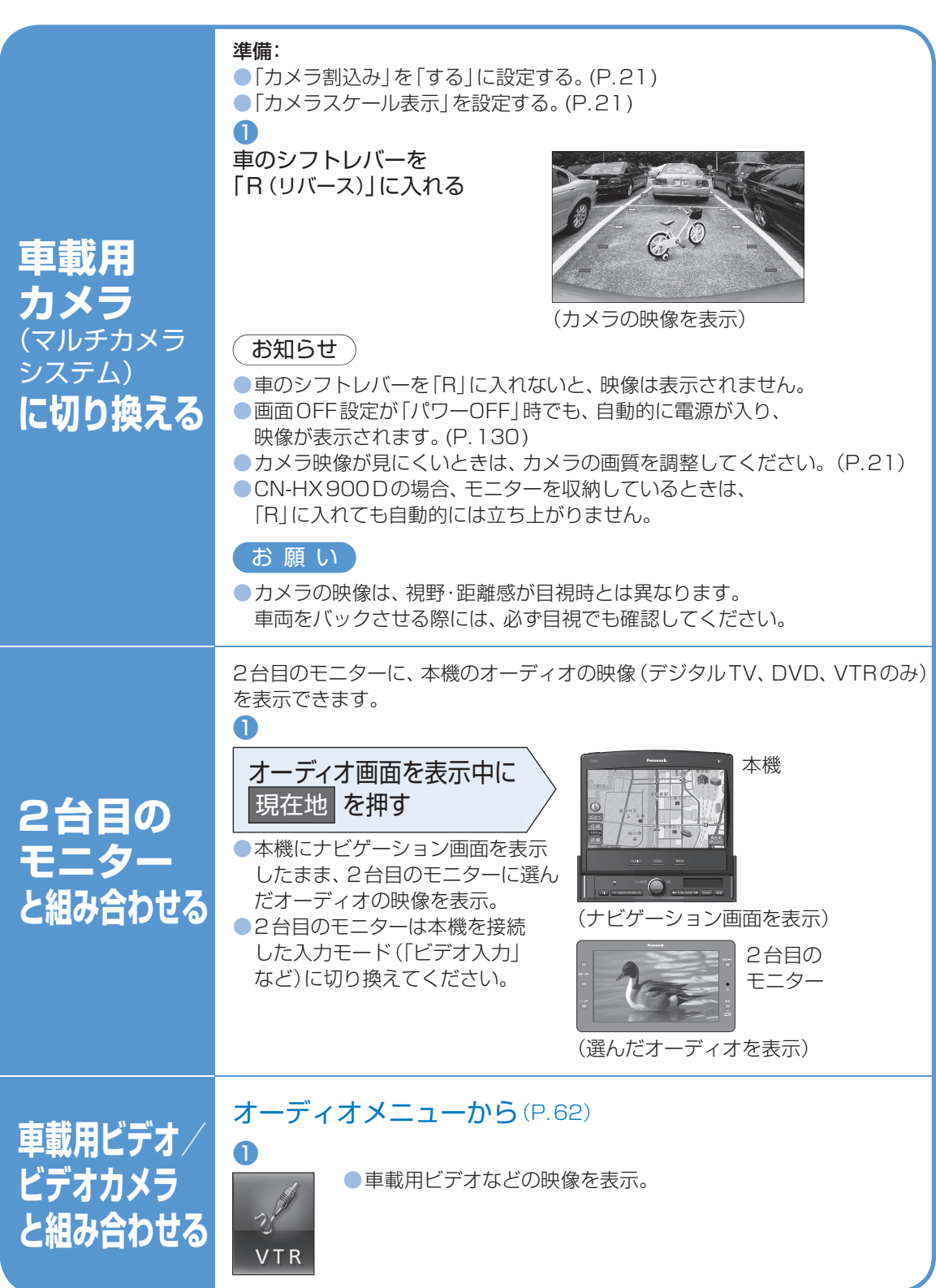

### SDメモリーカードを使う

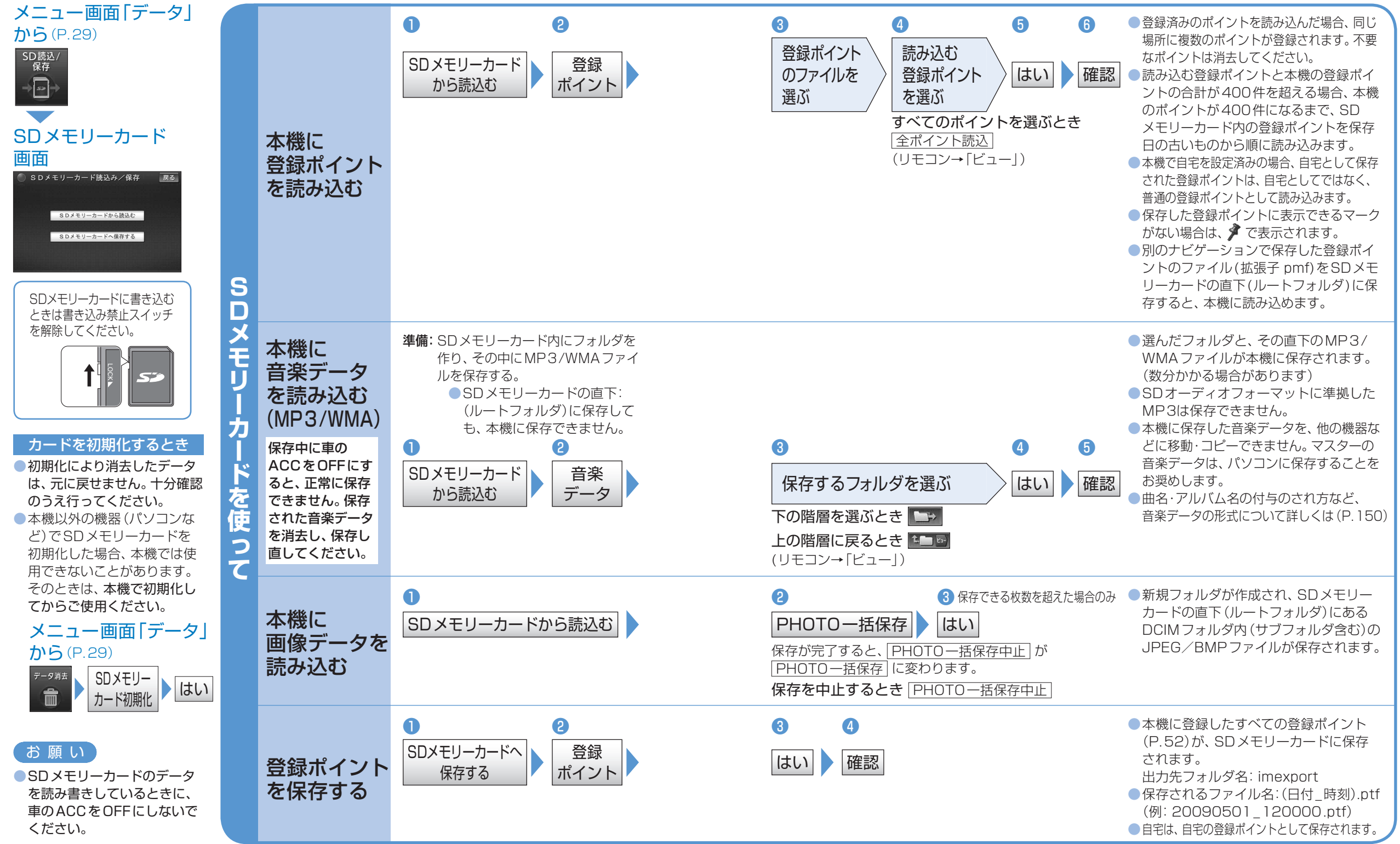

●上記以外にも「PCツール出力」(P.74)、「録音曲タイトル取得」(P.74のSD

メモリーカードへの保存)、「Gracenoteデータベース更新」(P.74のSDメモリーカードから読み込み)が可能です。

SDXHJ

力

ードを使う

必要なとき

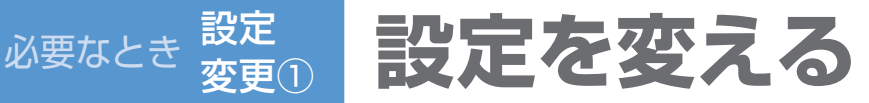

それぞれの項目を、お好みの設定に変えることができます。(太字はお買い上げ時の設定です) デジタルTV、CD、DVD、HDD MUSIC、Bluetooth Audio、ハンズフリーの各設定の説明は、 各機能のページをご参照ください。

#### 地図の表示のしかたや案内のしかたなど、様々な設定をお好みに応じて変えることができます。

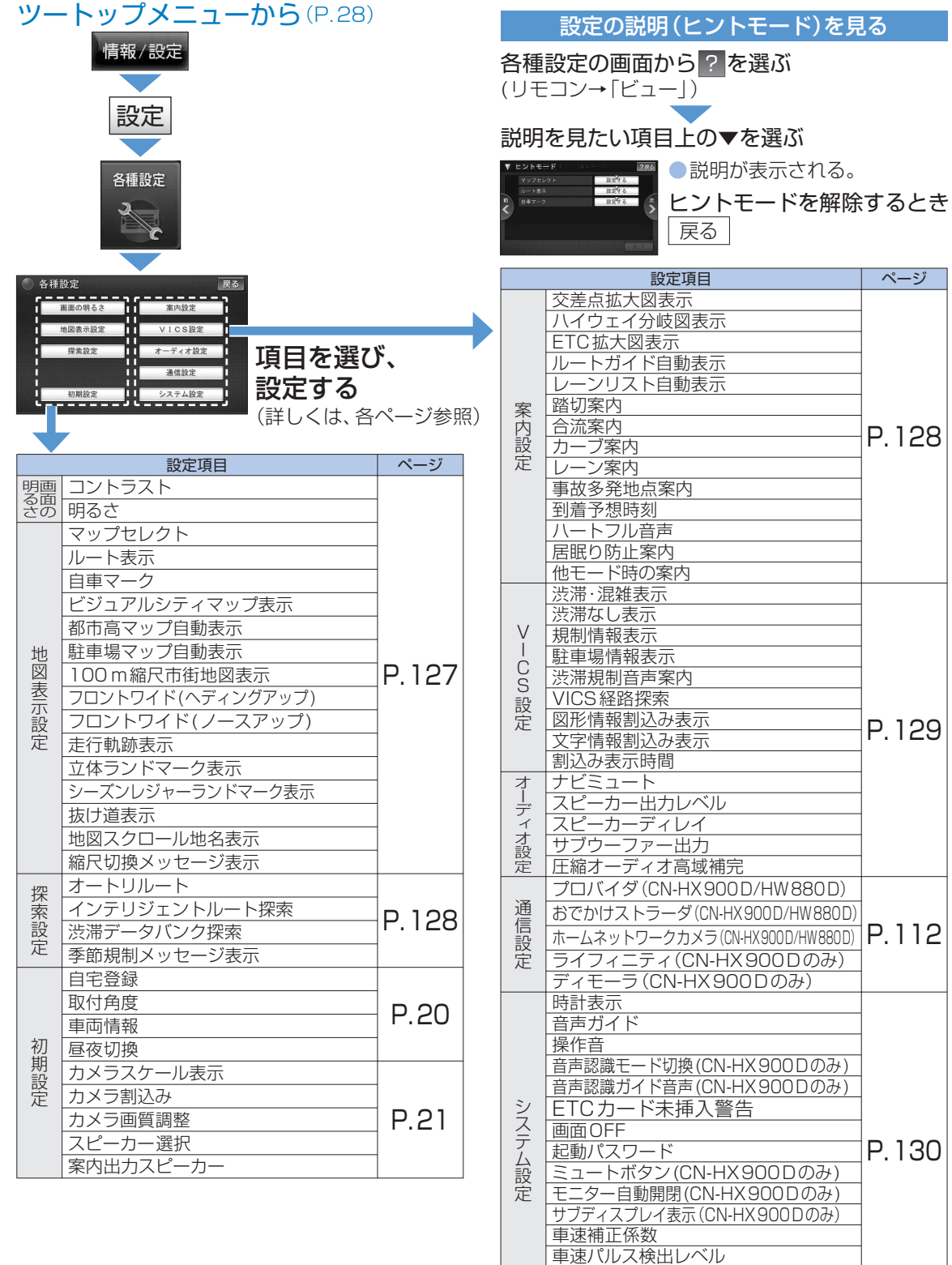

各種設定リセット システムの初期化

|  | TITAT | ・・・・・・・・・・・・・・・・・・・・・・・・・・・・・・・・・・・・                                                                                                    |                                                                                      | 「強」/「弱」で調整(-15~±0~+15)                     |                                                                              |                                                                             |                                |
|--|-------|----------------------------------------------------------------------------------------------------|--------------------------------------------------------------------------------------|--------------------------------------------|------------------------------------------------------------------------------|-----------------------------------------------------------------------------|--------------------------------|
|  | 国の問   |                                                                                                    | 明スさ                                                                                  | CN-HX<br>900 D                             | 自動」:周囲の明るさに応じて、自動的に切り掛<br>「手動」:「明」/「暗」で調整(-5~±0~+5<br>(お買い上げ時の設定:昼画面+5、夜画面±0 |                                                                             | Dり換え<br>+ 5)<br>ī <b>± 0</b> ) |
|  | るさ    |                                                                                                    | РЛ 0 C                                                                               | CN-HW<br>880D/<br>850D                     | 「明」/「暗」<br>(お買い上                                                             | 」で調整(-5~±0~+5)<br>」げ時の設定: 昼画面+5、夜画面                                         | ī±0)                           |
|  |       | <ul><li>で設定したい</li><li>項目を表示</li></ul>                                                                                                    | マップセレクト<br>(P.26)(基本編                                                                | 「設定する」                                     | 昼画面                                                                          | 「 <b>クルージング</b> 」「トラフィック<br>「タウン」「トワイライト」                                   |                                |
|  |       | *********************************                                                                                                    | 地図の配色を変更                                                                             |                                            | 夜画面                                                                          | 「クルージング」「トラフィック<br>「タウン」「 <b>トワイライト</b> 」                                   |                                |
|  |       |                                                                                                    | ルート表示<br>(P 26)(基本編                                                                  |                                            | ルート色                                                                         | 「青」「黄」「赤」「緑」                                                                |                                |
|  |       | (地図表示設定画面1)                                                                                                    | (1.20)(金本編<br>NAVI P.6)<br>色·太さを変更                                                   | 【設定する】                                     | ルート太さ                                                                        | 「標準」「太」「極太」                                                                 | 完了                             |
|  |       |                                                                                                    | 自車マーク                                                                                | 「小中する」                                     | デザイン                                                                         | 「赤」「青」「黄」「緑」                                                                | 白フ                             |
|  |       |                                                                                                    | (P.20)プリイン・<br>大きさを変更                                                                | <u> </u>                                   | 大きさ                                                                          | 「大」「中」「小」                                                                   | 76 ]                           |
|  |       | 地間要示約定2         全404-01         200         単点           ビジュアルジャイマップ共和         単品         ビジュー         単点           ビジュアンジャイマップ共和         第二日         ビジョン         ビジョン           日         日         日         ビジョン         ビジョン           日         日         日         ビジョン         ビジョン           日         日         日         ビジョン         ビジョン           日         日         ビジョン         ビジョン         ビジョン                                                                                                    | ビジュアルシティ<br>(基本編NAVI                                                                 | マップ表示<br>P.9)                              | 「する」/「しない」                                                                   |                                                                             |                                |
|  |       |                                                                                                    | 都市高マップ自動表示<br>(P.26)(基本編NAVI P.9)                                                    |                                            | 「する」/「                                                                       | 「しない」                                                                       |                                |
|  |       | (地図表示設定画面2)                                                                                                    | <b>駐車場マップ自動表示</b><br>(基本編NAVI P.6)                                                   |                                            | 「する」/「                                                                       | 「しない」                                                                       |                                |
|  | 地図表示  |                                                                                                    | <b>100 m縮/</b><br>地図表示<br>(基本編NA\                                                    | <b>100 m縮尺市街<br/>地図表示</b><br>(基本編NAVI P.9) |                                                                              | 100 mのときに表示する地図<br>(縮尺が25~50 mのときは<br>図が表示されます)<br>: 市街地図を表示<br>\」: 広域地図を表示 |                                |
|  | 設定    | ● 地図表示設定3 (200-0) 2回 RE<br>202-F04 F05 (07)70 (20 RE)<br>202-F04 F05 (07)70 (20 RAS)<br>202-F04 F05 (07) (20 RAS)<br>202-F04 F05 (20 RAS)<br>202-F04 F05 (20 RAS) | フロントワイ<br>(ヘディングア<br>(P.24)(基本編N                                                     | ド<br>ップ)<br>AVI P.7)                       | 「する」/「                                                                       | ヘディングアップ/ノース<br>しない」アップ時の現在地表示を設<br>「する」: フロントワイド                           | Ē                              |
|  |       | (地図表示設定画面3)                                                                                                    | フロントワイド<br>(ノースアップ)<br>(P.24)(基本編 NAVI P.7)                                          |                                            | 「する」/「                                                                       | (進行方向の地図を広く)で表示<br>しない」「しない」:自車マークな<br>地図の中心に表示                             | 〒 完了                           |
|  |       |                                                                                                    | 走行軌跡表示<br>(基本編NAVI                                                                   | F.7)                                       | 「する」/「                                                                       | しない」<br>走行軌跡を赤い点で<br>表示するか設定                                                |                                |
|  |       | 立体ラン<br>(基本編<br>シーズン)<br>マーク表<br>(基本編<br>抜け道表<br>(基本編<br>地図スク<br>(基本編)                                                                                                    | <b>立体ランドマーク表示</b><br>(基本編 NAVI P.8)                                                  |                                            | 「する」/「                                                                       | 「しない」                                                                       |                                |
|  |       |                                                                                                    | <mark>シーズンレジャーランド<br/>マーク表示</mark><br>(基本編NAVI P.8)<br><b>抜け道表示</b><br>(基本編NAVI P.7) |                                            | 「する」/「しない」                                                                   |                                                                             |                                |
|  |       |                                                                                                    |                                                                                      |                                            | 「する」/「                                                                       | 「しない」                                                                       |                                |
|  |       |                                                                                                    | <b>地図スクロール</b><br>地名表示<br>(基本編NAVI P.8)                                              |                                            | 「する」/「                                                                       | 「しない」                                                                       |                                |
|  |       | (地図表示設定画面4)                                                                                                    | 縮尺切換メッ<br>表示(P.24)                                                                   | セージ                                        | 「する」/「                                                                       | 「しない」                                                                       |                                |

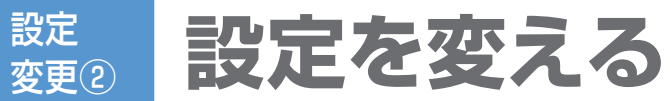

必要なとき

それぞれの項目を、お好みの設定に変えることができます。 (**太字**はお買い上げ時の設定です)

| -   |                                                                                                    |                                                                                   |               |                                                             |                                                                               |    |
|-----|----------------------------------------------------------------------------------------------------|-----------------------------------------------------------------------------------|---------------|-------------------------------------------------------------|-------------------------------------------------------------------------------|----|
| 把   | 課業設定         (全1ページ)         2回         正名:           オードリルート         第三名         しない         1/2/11/2/2/2/2/2/2/2/2/2/2/2/2/2/2/2/2/                                                                                                    | オートリルート(P.49)                                                                     |               | 「する」/「しない」<br>● 通常は、「する」に設定してください。                          |                                                                               |    |
| 抹索  | <ul> <li>(1) シュージ表示</li> <li>(1) シュージ表示</li> <li>(1) シュージステレージ表示</li> <li>(1) シュージステレージ表示</li> <li>(1) シュージステレージ表示</li> <li>(1) シュージステレージ表示</li> <li>(1) ションションションションションションションションションションションションションシ</li></ul> | インテリジェント<br>ルート探索(P.49)                                                           |               | 「する」/「                                                      | しない」                                                                          |    |
| 設合  | (探索設定画面)                                                                                                    | 渋滞データバンク<br>探索(P.48)                                                              |               | 「する」/「 <b>しない</b> 」                                         |                                                                               | 元」 |
| Æ   |                                                                                                    | 季節規制メッセージ<br>表示(P.46)                                                             |               | 「する」/「しない」                                                  |                                                                               |    |
|     | ・       ごで設定したい         項目を表示         ・       ごろうろう         ・       ごろうろう         ・       ごろうろ         ・       ごろうろ         ・       ごろうろう         ・       ごろうろ         ・       ごろうろ         ・       ごろうろ         ・       ごろうろ         ・       ごろうろ         ・       ごろうろ         ・       ごろうろ         ・          ・          ・          ・          ・          ・          ・          ・          ・          ・ <td colspan="2"><b>交差点拡大図表示</b><br/>(基本編NAVI P.10)</td> <td colspan="2">交差点拡大図、難交差点拡大図、側道拡大図、<br/>ハイウェイ入口案内表示する/しないを設定<br/>「する」/「しない」</td> <td></td>                                                                                                    | <b>交差点拡大図表示</b><br>(基本編NAVI P.10)                                                 |               | 交差点拡大図、難交差点拡大図、側道拡大図、<br>ハイウェイ入口案内表示する/しないを設定<br>「する」/「しない」 |                                                                               |    |
|     |                                                                                                    | <b>ハイウェイ分岐図表示</b><br>(基本編NAVI P.10)                                               |               | 「 <b>する</b> 」/「しない」                                         |                                                                               |    |
|     |                                                                                                    | ETC 拡大図表示<br>(基本編NAVI P.10)                                                       |               | 「 <b>する</b> 」/「しない」<br>●別売のETC車載器使用時は、「する」に<br>設定してください。    |                                                                               |    |
|     |                                                                                                    | <b>ルートガイド自動表示</b><br>(基本編 NAVI P.6)                                               |               | 「する」/「 <b>しない</b> 」                                         |                                                                               |    |
|     |                                                                                                    | レーンリスト自動表示<br>(基本編NAVI P.6)                                                       |               | 「 <b>する</b> 」/「しない」                                         |                                                                               | 完了 |
|     |                                                                                                    | <b>踏切案内</b> (P.50)<br>(基本編NAVI P.7)                                               |               | 「する」/「 <b>しない</b> 」                                         |                                                                               |    |
|     |                                                                                                    | <b>合流案内</b> (P.50)<br>(基本編NAVI P.7)                                               |               | 「する」/「しない」                                                  |                                                                               |    |
| 案   |                                                                                                    | <b>カーブ案内</b> (P.50)<br>(基本編 NAVI P.7)                                             |               | 「する」/「しない」                                                  |                                                                               |    |
| と設定 |                                                                                                    | レーン案内(P.51)<br>(基本編NAVI P.7)                                                      |               | 「する」/「しない」                                                  |                                                                               |    |
| 定   |                                                                                                    | 事故多発地点案内(P.51)                                                                    |               | 「する」/「しない」                                                  |                                                                               |    |
|     |                                                                                                    | <b>到着予想時刻</b><br>(基本編NAVI                                                         |               | 一般道路                                                        | 「<」「>」で平均車速を設定<br>(5~ <b>30</b> ~60 km/h)                                     |    |
|     |                                                                                                    | P.8)       到着予想時刻       を算出するため       の平均車速や、       VICS情報を考<br>慮する/しない       を設定 |               | 有料道路                                                        | 「<」「>」で平均車速を設定<br>(5~ <b>60</b> ~80 km/h)                                     |    |
|     |                                                                                                    |                                                                                   | <u>- 96</u> - | 高速道路                                                        | 「<」「>」で平均車速を設定<br>(5~ <b>80</b> ~120 km/h)                                    | 元」 |
|     |                                                                                                    |                                                                                   | -             | VICS<br>情報考慮                                                | 「する」/「しない」                                                                    |    |
|     |                                                                                                    | <b>ハートフル音声</b> (P.51)                                                             |               | 「 <b>する</b> 」/「しない」                                         |                                                                               |    |
|     | ・拡大図表示が「する」                                                                                                    | <b>居眠り防止案内</b> (P.51)                                                             |               | 「する」/「しない」                                                  |                                                                               | 元了 |
|     | いたによりている<br>いと拡大図は割り込<br>みません。<br>・条件により拡大図<br>が割り込まない場<br>合があります。                                                                                                    | 他モード時<br>の案内                                                                      | eta)          | オーディス<br>拡大図割り<br>案内の有知<br>「音声+拡大                           | ↑画面やメニュー画面表示中に<br>⊃込みやナビゲーションの音声<br>無を設定<br>★図 <sup>*1</sup> 」/「音声のみ」/「案内しない」 | 完了 |

|         | <ul> <li>で設定したい</li> <li>項目を表示</li> </ul>                                                                                                    | 洗滞・混雑表示<br>(基本編 NAVI P.6)<br>情報を受信時に、矢印で表示                                     | 「 <b>する</b> 」/「しない」<br>渋滞 (赤)・混雑 (橙)の矢印                                                                                                    |    |
|---------|----------------------------------------------------------------------------------------------------|--------------------------------------------------------------------------------|----------------------------------------------------------------------------------------------------|----|
| V       | (VICS設定画面1)                                                                                                    | <ul> <li>洗滞なし表示(P.57)</li> <li>(基本編NAVI P.6)</li> <li>情報を受信時に、矢印で表示</li> </ul> | 「 <b>する</b> 」/「しない」<br>渋滞なし (緑)の矢印                                                                                                    |    |
| İ       |                                                                                                    | 規制情報表示<br>(基本編NAVI P.10)                                                       | 「する」/「しない」<br>道路上の規制をマークで表示                                                                                                    |    |
| C       |                                                                                                    | 駐車場情報表示(P.55)                                                                  | 「する」/「しない」                                                                                                    | 元」 |
| S       |                                                                                                    | 洗滞規制音声案内<br>(P.50)                                                             | 「する」/「しない」<br>(ルート上の前方10kmの交通状況を案内します)                                                                                                    |    |
| 这       | VICSB/22         (£27-0)         2.0         R.6           VICSB/14R         ICON         LON         R.6           RH448R0AR6         ICON         R.6         R.6           RH448R0AR6         ICON         R.6         R.6         R.6           RH448R0AR6         ICON         R.6         R.6         R.6         R.6                                                                                                    | VICS経路探索(P.48、49)                                                              | 「する」/「しない」                                                                                                    | _  |
| 足       |                                                                                                    | 図形情報割込み表示<br>(P.55)                                                            | 「 <b>する</b> 」/「しない」(ビーコンで受信した情報)                                                                                                    |    |
|         | www.commercenter.com/www.commercenter.com/www.com/www.co | <b>文字情報割込み表示</b><br>(P.55)                                                     | 「 <b>する</b> 」/「しない」(ビーコンで受信した情報)                                                                                                    |    |
|         |                                                                                                    | 割込み表示<br>時間(P.55)<br><sup>設定する</sup>                                           | 「5秒」/「10秒」/「 <b>15秒</b> 」/「20秒」/<br>「25秒」/「30秒」                                                                                                    | 完了 |
|         | オーディオ設定 (21ハージ) 2.00 民気<br>アビミュート する しない<br>スピッカージカンバム 設定する<br>スピッカーブイレイ 設定する                                                                                                    | ナビミュート                                                                         | ナビゲーションの音声案内時のオーディオ<br>(ハンズフリー <sup>*2</sup> を除く)の音声を消音します。<br>「 <b>する</b> 」/「しない」                                                                                                    | 完了 |
|         | サフワーファー田方 (安定する)<br>圧縮オージ (7音味精光) する しない                                                                                                    | 設定する                                                                           | 各スピーカーの出力レベルを調整します。                                                                                                    |    |
|         | (オーディオ設定画面)                                                                                                    | スピーカー<br>出力レベル<br>確認*3                                                         | <ul> <li>(-12dB~±0dB~+12dB)</li> <li>テスト信号(「ザー」)が最も小さく聞こえる<br/>スピーカーを基準に、他のスピーカーが同<br/>じ音量に聞こえるように調整する。</li> </ul>                                                                                                    | 完了 |
| オーディオ設定 | <ul> <li>お知らせ</li> <li>SRS CS Auto/<br/>SRS WOW HD<br/>設定時(P.132)<br/>は、スピーカー出<br/>カレベル、スピー<br/>カーディレイおよ<br/>びサブウーファー<br/>出力を調整しても<br/>効果がありません。</li> <li>※ 2 CN-HX900D<br/>のみ</li> <li>※ 3 SRS CS Auto/<br/>SRS WOW HD<br/>がONの場合のみ</li> <li>※ 4 HDD MUSIC,<br/>MUSIC Stylist,<br/>iPod, SD-Audio,<br/>BT-Audioで有効。<br/>MP3/WMAICは<br/>効果がありません。</li> </ul>                                                                                                    | スピーカー<br>ディレイ<br>確認 <sup>*3</sup>                                              | <ul> <li>基準点から各スピーカーまでの距離を設定。</li> <li>各スピーカーの距離を入力する。</li> <li>[0 cm~500 cm(センターのみ0 cm~200 cm)</li> <li>200 cm) CN-HX900D)</li> <li>距離を設定後、基準点から最も離れたスピーカーに合わせて、他のスピーカーの音声出力タイミングを遅らせます。</li> <li>(10 cm あたり約0.3 mm/秒)</li> <li>この距離を測定する 基準点</li> <li>単か-ファ-</li> <li>この距離を測定する 基準点</li> <li>基準点は、視聴位置とする。</li> <li>距離は、水平に測定する。</li> </ul> | 完了 |
|         |                                                                                                    | サブウーファー<br>出力<br>確認 <sup>*3</sup>                                              | サブウーファー接続時、出力音声を最高<br>何Hzまでにするかを設定。<br>カットオフ周波数を設定する。<br>(60 Hz~120 Hz~200 Hz)<br>●サブウーファーにも同様の設定がある場合は、サブ<br>ウーファーの設定を最大(最も高い周波数)にする。<br>圧縮音源が失った高城信号を補完し、原音                                                                                                    | 完了 |
|         |                                                                                                    | 圧縮オーディオ<br>高域補完                                                                | に近い音質で再生 <sup>**4</sup> 。<br>「 <b>する</b> 」/「しない」                                                                                                    | 完了 |

設定 システム設定を変える 必要なとき **変**更(3)

#### それぞれの項目を、お好みの設定に変えることができます。(太字はお買い上げ時の設定です)

| <ul><li>で設定したい</li><li>項目を表示</li></ul>                                                                                                    | <b>時計表示</b><br>(基本編NAVI P.7)             | 「 <b>する</b> 」/「しない」<br>(GPSアンテナで受信した時刻を表示します <sup>※1</sup> )                                                                                            | <u> </u> 完了 |  |  |  |
|----------------------------------------------------------------------------------------------------|------------------------------------------|----------------------------------------------------------------------------------------------------|-------------|--|--|--|
| システム設定1         (#3パージ)         2.00         展送           時川東市         する         L G11           市がパンド         する         L G11           市がパンド         する         L G11           市市部         出金する         上 G11           市市部         出金する         金           市市部         日本         日本 | 音声ガイド                                    | 「 <b>する</b> 」/「しない」<br>(ナビの基本操作を音声案内します)                                                                                                    |             |  |  |  |
| ☆#EEEEが4F4#<br>■ 27<br>(システム設定画面1)                                                                                                    | <b>操作音</b><br>(操作時に出る音) 設定する             | 「 <b>シンプル</b> 」/「クール」/「リラックス」<br>/「OFF」                                                                                                    |             |  |  |  |
|                                                                                                    | 音声認識モード切換<br>CN-HX900D                   | 「音声認識モードを切り換える」(P.117)へ                                                                                                    |             |  |  |  |
|                                                                                                    | 音声認識ガイド音声<br>CN-HX900D                   | 「する」/「しない」                                                                                                    | 完了          |  |  |  |
| ◆ ステム設定2 (s3ページ) 2.6 R.8<br>100-1483.88 マゴーしい<br>東京のデー 13-07 83-07<br>20-1-883.88 マゴーしい<br>東市のデー 税子での<br>モニターを取得 イズ<br>モニターを取得 イズ<br>モンターになります。 日本<br>マゴーン・ション・ション・ション・ション・ション・ション・ション・ション・ション・ショ                                                                                           | ETCカード未挿入<br>警告                          | 「する」:ETC車載器接続時ETCカード<br>未挿入警告が出力されます。<br>「しない」:本機およびETC車載器からも<br>出力されません。                                                                               | 完了          |  |  |  |
| (システム設定画面2)                                                                                                    | <b>画面 OFF</b> (P.16)<br>(画面 OFF 時の状態を設定) | 「モニターOFF」:画面が消え、音声のみ<br>出ます。<br>「 <b>パワーOFF</b> 」:画面と音声もOFFになります。                                                                                       |             |  |  |  |
|                                                                                                    | 起動パスワード                                  | 「起動パスワードを設定する」(P.22)へ                                                                                                    |             |  |  |  |
|                                                                                                    | ミュートボタン<br>CN-HX900D                     | 「MUTE」: 音声が消音します。<br>「ATT」: 音量が下がります。<br>●ハンズフリーの音声(通話音・発着信音)<br>はミュートされません。                                                                            |             |  |  |  |
|                                                                                                    | モニター自動開閉<br>CN-HX900D                    | 「する」:エンジンをかけるとモニターが<br>開き、切ると閉じます。<br>「 <b>しない</b> 」:モニター自動開閉されない。                                                                                      | 完了          |  |  |  |
|                                                                                                    | サブディスプレイ表示<br>(P.102) <b>CN-HX900D</b>   | 「 <b>オーディオ情報</b> 」:現在のオーディオ情<br>報が表示される。<br>「時計」:現在時刻が表示される。                                                                                            |             |  |  |  |
| システム設定3 (23パージ) 2回 展る                                                                                                    | 車速補正係数                                   | 「自動補正」:タイヤを交換した場合に、選んでくた                                                                                                    | ぎさい。        |  |  |  |
| 単連接回係数         設定する           単点・GA-R構造レベル・         標準         塩レベル・           ●         希望協定リセット         リセットする         次           システムの初期化         初期をする                                                                                                    | (通常、この操作 設定する)<br>は不要です。)                | <□○で、車速補正係数を手動で調整する。                                                                                                    | 完了          |  |  |  |
| (システム設定画面3)                                                                                                    | 車速パルス検出<br>レベル                           | 「標準」:通常は「標準」に設定してください。<br>「低レベル」:「標準」では車速パルスが検出<br>できないとき。(お買い上げ<br>の販売店にご相談ください)                                                                       |             |  |  |  |
|                                                                                                    | 各種設定<br>リセット<br>する                       | 各種設定/DVD初期設定をお買い上げ時の状態<br>に戻すとき。十分確認のうえ行ってください。<br>「はい」/「いいえ」→システム設定画面3に戻る。                                                                             |             |  |  |  |
|                                                                                                    | システムの<br>初期化<br>する                       | お買い上げ時の状態に戻すとき。<br>「はい」/「いいえ」→システム設定画面3に戻る。<br>●下記の情報が消去されます。<br>(消去されたデータは、元に戻せません)<br>・登録ポイント・迂回メモリー・走行軌跡・ルート<br>・音楽データ ・静止画データ・おでかけストラーダ<br>・全ての設定内容 |             |  |  |  |

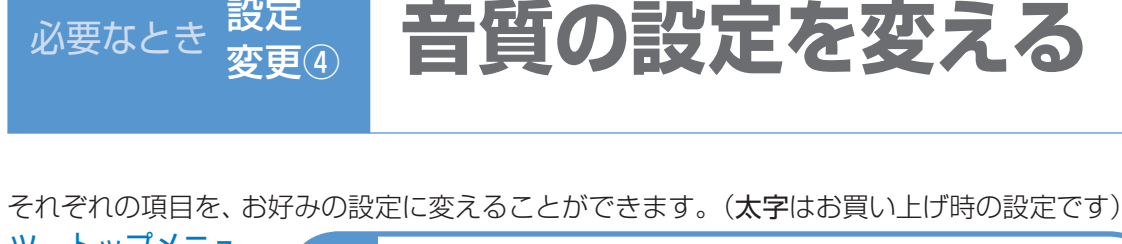

設定

必要なとき

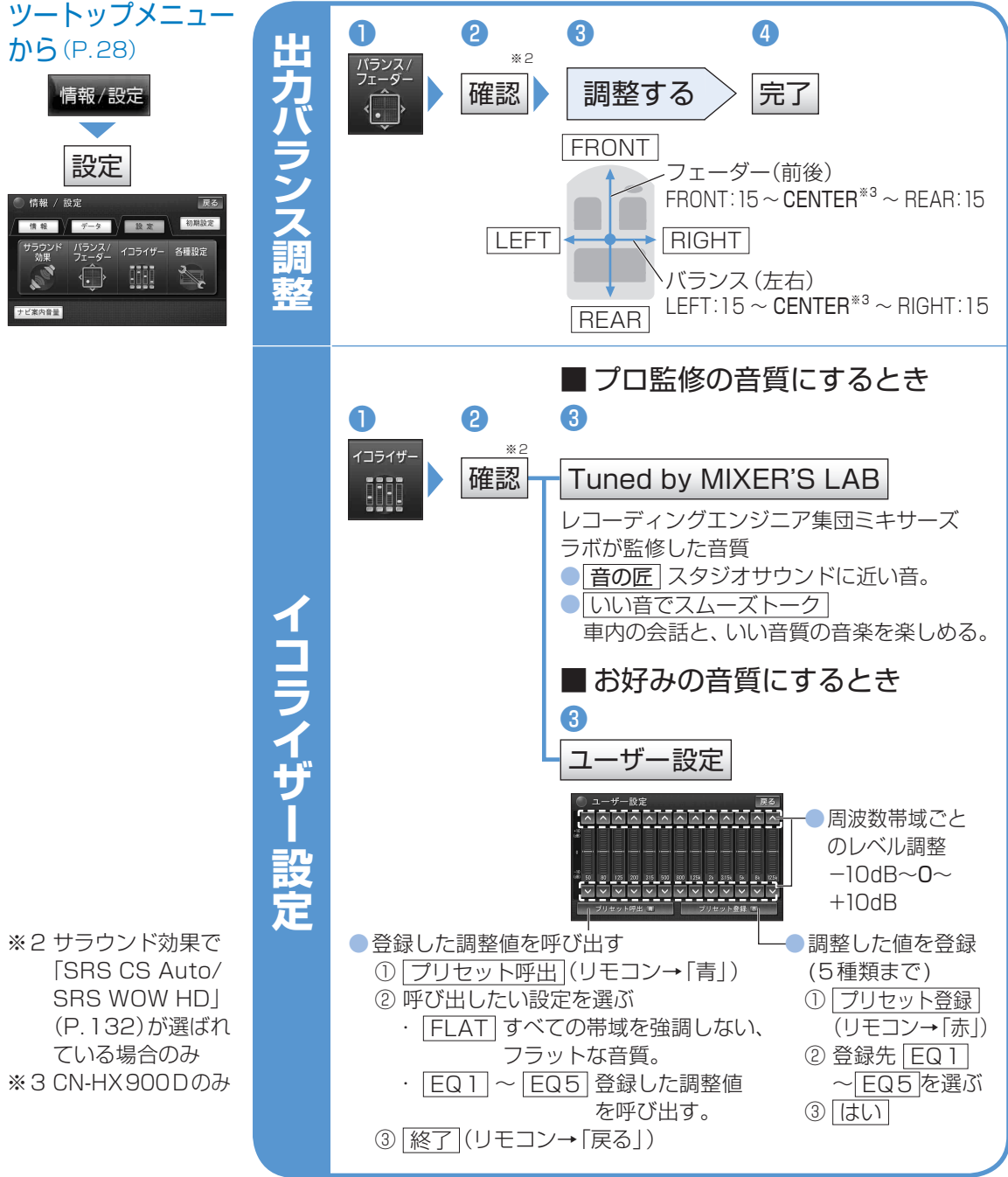

#### お知らせ

● 「SRS CS Auto/SRS WOW HD | 設定時は、「バランス/フェーダー | および 「イコライザー | を 調整しても、効果がありません。

本機の音声出力コードを使用して、他の機器から本機の音声を出力している場合は、 「バランス/フェーダー」と「イコライザー」の効果は得られません。

※1テレビ番組の時刻表示と異なる場合があります。 130

システム設定を変える

必要なとき

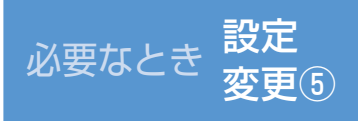

### サラウンド効果の設定

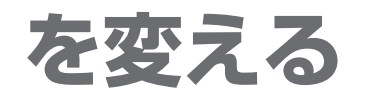

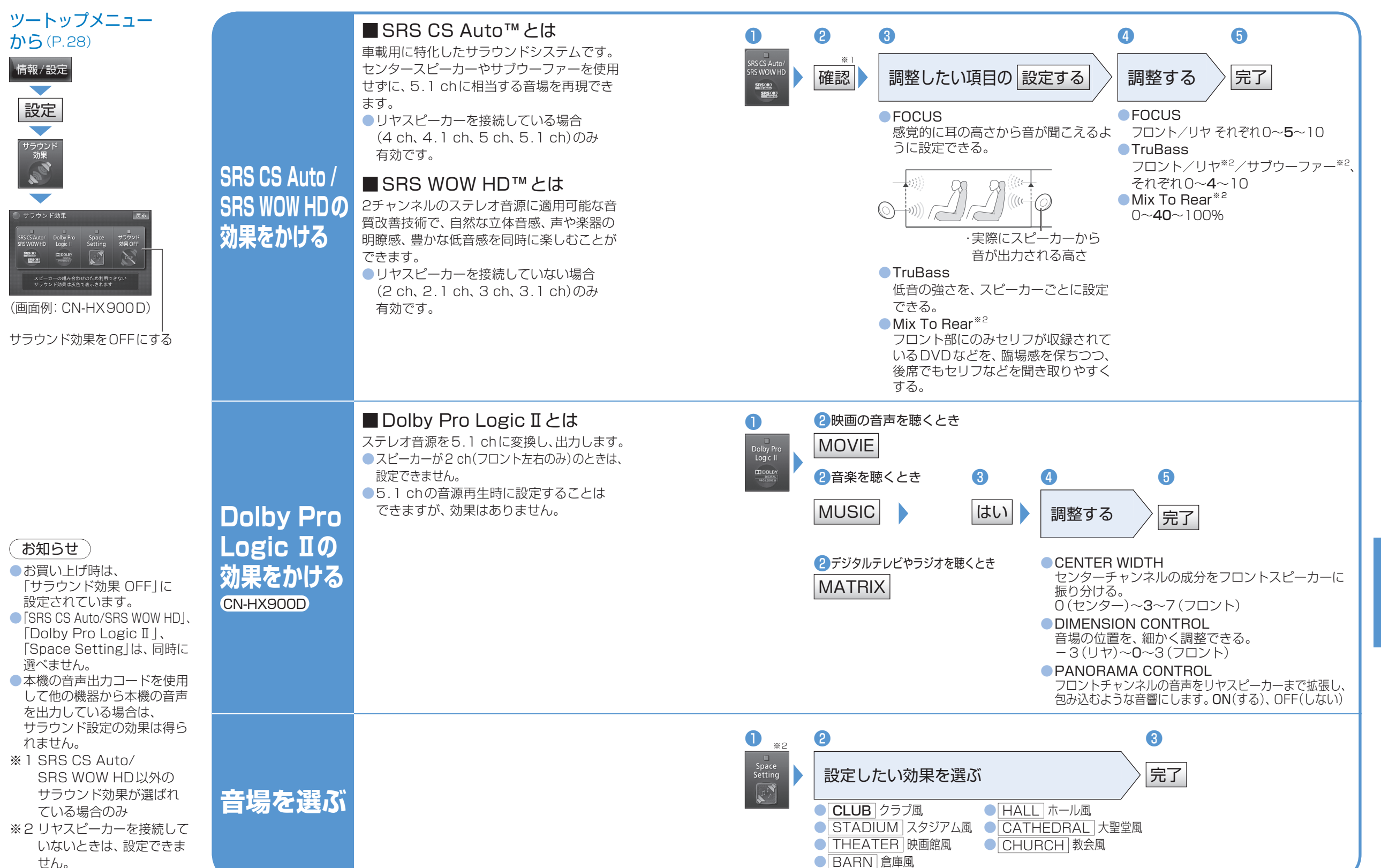

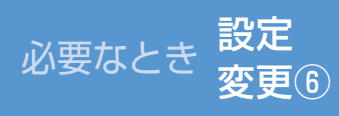

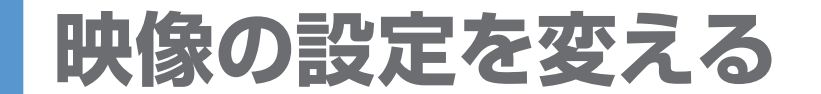

(太字はお買い上げ時の設定です)

必要なとき

# お手入れ

| <ul> <li>画面を表示させる</li> <li>画面がDVD<br/>のとき(P.94)</li> <li>画面をタッチ<br/>(タッチキーを表示)</li> <li>設定</li> <li>画面がデジタル<br/>TVのとき(P.90)</li> <li>画面をタッチ<br/>(選局パネルを表示)</li> <li>デジタルTV<br/>メニュー</li> <li>映像調整</li> <li>画面がVTR<br/>のとき(P.123)<br/>画面をタッチ</li> <li>設定したい項目<br/>を選ぶ</li> </ul> | <ul> <li>アスペクト切換</li> <li>*1</li> <li>画面の表示を切り換えます。</li> <li>営利目的や、公衆に視聴させることを目的に画面の圧縮・引き伸ばしなどを行うと、著作者の権利を侵害するおそれがあります。</li> <li>4:3の映像を拡大(フル・ズーム・ワイド)すると、周辺の画像が一部欠けたり変形するため、制作者の意図を尊重したオリジナル映像は、ノーマルでご覧ください。</li> </ul>                                                                                                    | フル       映像が画面全体になるように横方向に伸ばす。         ズーム*2       レーマル比率のまま、左右に合わせて伸ばす。上下が少しカットされる。         ノーマル       近くのでのである。         ノーマル       通常の4:3(横:縦)の画面。左右が黒くなる。         ワイド       映像が16:9になるように横方向に伸ばす。         いの形式の目的に使います。       たい日本のある。         シーマル       レーマル         レーマル       通常の4:3(横:縦)の画面。左右が黒くなる。         レーマル       近くのの面面。左右が黒くなる。         レーマル       レーマル         レーマル       レーマル         レーマル       近くのの面面。左右が黒くなる。         レーマル       レーマル         レーマル       レーマル | <ul> <li>デジタルTV/DVDの場合</li> <li>番組や再生内容に応じて自動的にアスペクトが変わります。(自動切換)</li> <li>手動で変えると、選んだアスペクトで固定されますが、次回起動時は、自動切換に戻ります。</li> </ul>                                                                                                    | <ul> <li>かられたいたいたいで、たちたいたいでは、たちたいでは、</li> <li>かられたいので、たちたいたいで、たちたいので、たちたいで、</li> <li>かられたいたいで、たちたいで、たちたいで、たちたいで、</li> <li>かられたいたいで、たちたいで、たちたいで、</li> <li>かられたいたいで、たちたいで、</li> <li>たったいたいで、たちたい、</li> <li>たったいたいで、たちたい、</li> <li>たったいたいで、たちたい、</li> <li>たったいたいで、</li> <li>たったいたいで、</li> <li>たったいたいで、</li> <li>たったいたいで、</li> <li>たったいたいで、</li> <li>たったいたいたいで、</li> <li>たったいたいで、</li> <li>たったいたいたいで、</li> <li>たいたいたいたいたいで、</li> <li>たいたいたいたいたいたいたいたいたい、</li> <li>たいたいたいたいたいたいたいたいたいたいたいたいたいたいたいたいたいたいたい</li></ul> |
|----------------------------------------------------------------------------------------------------|----------------------------------------------------------------------------------------------------|----------------------------------------------------------------------------------------------------|----------------------------------------------------------------------------------------------------|----------------------------------------------------------------------------------------------------|
| ※1 デジタルTV/DVD/<br>VTRの調整ができます。         ※2 デジタルTV/DVD/<br>VTRの調整ができます。         ※3 昼画面や夜画面を表示<br>中は、それぞれの画質を<br>調整します。 <b>訪知らせ</b> ● 表示される設定の項目は、<br>オーディオ画面によって<br>異なります。                                                                                                    | <ul> <li>画質調整</li> <li>液晶AIICOUT</li> <li>映像シーンの明るさを<br/>自動的に判別し、リアル<br/>タイムに光源の明るさ<br/>を制御して、コントラフトを補正します。</li> <li>CN-HX900D</li> <li>ダイナミックコントラスト<br/>制御について</li> <li>日中の明るい状態でも<br/>映像シーンの明るさに<br/>応じて映像を見やすく、<br/>自動制御します。</li> <li>CN-HX900D</li> <li>近い日中の明るい状態でも<br/>映像シーンの明るさに<br/>応じて映像を見やすく、<br/>自動制御します。</li> <li>CN-HX900D</li> <li>近い日中の明るい状態でも<br/>時間の明るい状態でも<br/>いたいていの明るさに</li> </ul> | 「明るさ」*3         CN-HW880D       CN-HW850D         「コントラスト」*3         CN-HW880D       CN-HW850D         「色あい」*3         CN-HW880D       CN-HW850D         「色の濃さ」*3         CN-HW880D       CN-HW850D         「色の濃さ」*3         CN-HW880D       CN-HW850D         「色の濃さ」*3         CN-HW80D       CN-HW850D         「白の濃さ」*3         CN-HW80D       CN-HW850D         「白の濃さ」*3         CN-HW80D       CN-HW850D         「白の濃さ」*3         CN-HX900D         液晶 Al       CN-HX900D         Daylight       CN-HX900D                                                                                                    | <ul> <li>(-15~±0~+15)</li> <li>「明」:明るくなる</li> <li>「暗」:暗くなる</li> <li>(-15~±0~+15)</li> <li>「強」:明暗の差がはっきりする</li> <li>「弱」:明暗の差が小さくなる</li> <li>(-15~±0~+15)</li> <li>「緑」:緑色が強くなる</li> <li>「赤色が強くなる</li> <li>(-15~±0~+15)</li> <li>「濃」:色が濃くなる</li> <li>(-15~±0~+15)</li> <li>「濃」:色が薄くなる</li> <li>「明るさ」*3 (-15~±0~+15)</li> <li>「色あい」*3 (-15~±0~+15)</li> <li>「色の濃さ」*3 (-15~±0~+15)</li> <li>「色の濃さ」*3 (-15~±0~+15)</li> <li>「自の濃さ」*3 (-15~±0~+15)</li> <li>「自の濃む」*3 (-15~±0~+15)</li> <li>「自の濃む」*3 (-15~±0~+15)</li> <li>「自の濃む」*3 (-15~±0~+15)<td>デオイを防くたこのに<br/>ディスクを使用する前など、時々ディスクの<br/>表面のほこりやゴミ、指紋などを取り除いてく<br/>ださい。   ディスクを使用しないときは、必ずケースに<br/>入れて保管してください。   予 願 い   ① 市販のレンズクリーナーディスクは、レンズに損傷<br/>を与え、故障の原因になりますので使用しないでく<br/>ださい。</td></li></ul> | デオイを防くたこのに<br>ディスクを使用する前など、時々ディスクの<br>表面のほこりやゴミ、指紋などを取り除いてく<br>ださい。   ディスクを使用しないときは、必ずケースに<br>入れて保管してください。   予 願 い   ① 市販のレンズクリーナーディスクは、レンズに損傷<br>を与え、故障の原因になりますので使用しないでく<br>ださい。                                                                                                    |